# АО «СМАРТКОМ»

### СОГЛАСОВАНО

(Должностное лицо

организации-заказчика)

### **УТВЕРЖДАЮ**

(Должностное лицо организации-исполнителя)

Ф. И. О.

«\_\_\_\_» \_\_\_\_ 2024 г.

|        | Ф. И. О. |
|--------|----------|
| <br>** | 2024 г   |

# ПРОГРАММНОЕ ОБЕСПЕЧЕНИЕ БАЗОВОЙ СТАНЦИИ 4G LTE/LTE-A, ОБЕСПЕЧИВАЮЩЕЕ КОНТРОЛЬ, УПРАВЛЕНИЕ И ВЫПОЛНЕНИЕ БАЗОВОЙ СТАНЦИЕЙ СВОЕГО ФУНКЦИОНАЛЬНОГО ПРЕДНАЗНАЧЕНИЯ (ПО БС)

# ИНСТРУКЦИЯ ПО УСТАНОВКЕ И ЗАПУСКУ ПО БС

### ЛИСТ УТВЕРЖДЕНИЯ

СМТН.020101.004 ПО-ЛУ

СОГЛАСОВАНО

### АО «СМАРТКОМ»

УТВЕРЖДЕН СМТН.020101.004 ПО-ЛУ

# ПРОГРАММНОЕ ОБЕСПЕЧЕНИЕ БАЗОВОЙ СТАНЦИИ 4G LTE/LTE-A, Подп. и дата ОБЕСПЕЧИВАЮЩЕЕ КОНТРОЛЬ, УПРАВЛЕНИЕ И ВЫПОЛНЕНИЕ БАЗОВОЙ СТАНЦИЕЙ СВОЕГО ФУНКЦИОНАЛЬНОГО ПРЕДНАЗНАЧЕНИЯ (ПО БС) ИНСТРУКЦИЯ ПО УСТАНОВКЕ И ЗАПУСКУ ПО БС Взам.инв.№ | Инв.№ дубл. СМТН.020101.004 ПО На 3637 листах Подп. и дата Инв.Nº подл.

#### АННОТАЦИЯ

Настоящий документ является инструкцией по установке и настройке программного обеспечения базовой станции 4G LTE/LTE-A, обеспечивающее контроль, управление и выполнение базовой станцией своего функционального предназначения (далее – ПО БС или программа) СМТН.020101.004 ПО.

В разделе «Общие сведения о программе» указано назначение ПО БС, его функциональные возможности, используемые технические и программные средства, а также требования к персоналу (системному программисту), устанавливающему данное ПО.

В разделе «Структура программы» приведены сведения о структуре ПО БС, его составных частях, а также связях программы с другими программами.

В разделе «Установка программы» описан порядок действий по установке ПО БС.

В разделе «Пуско-наладка ПО» описаны действия по запуску и настройке ПО БС на условия конкретного применения (настройка на состав технических и программных средств, настройка файлов конфигурации).

В разделе «Проверка программы» приведено описание способов проверки ПО БС, позволяющих дать общее заключение о его работоспособности.

Оформление программного документа «Руководство системного программиста» соответствует требованиям ЕСПД ГОСТ 19.503–79 «Руководство системного программиста. Требования к содержанию и оформлению».

# СОДЕРЖАНИЕ

| 1 | Общие сведения о программе                                                          | 3  |
|---|-------------------------------------------------------------------------------------|----|
|   | 1.1 Полное наименование и обозначение                                               | 3  |
|   | 1.2 Назначение программы                                                            | 3  |
|   | 1.3 Функции программы                                                               | 3  |
|   | 1.4 Используемые технические средства                                               | 4  |
|   | 1.5 Используемые программные средства                                               | 6  |
|   | 1.6 Требования к персоналу (системному программисту)                                | 6  |
| 2 | Структура программы                                                                 | 7  |
|   | 2.1 Сведения о структуре программы                                                  | 7  |
|   | 2.2 Связи системы с другими программами                                             | 7  |
| 3 | Установка программы                                                                 | 8  |
| 4 | Пуско-наладка программы                                                             | 9  |
|   | 4.1 Подготовка к пусконаладке                                                       | 9  |
|   | 4.1.1 Проверка наличия параметров необходимых для пусконаладки                      | 9  |
|   | 4.1.2 Проверка наличия ПО BBU/RRU, LMT и eNB конфигурационного файла                | 10 |
|   | 4.1.3 Референсный конфигурационный файл                                             | 10 |
|   | 4.1.4 Описание файла с параметрами (планировочного файла) LMT-B batch configuration | ı  |
|   | data.xls.23                                                                         |    |
|   | 4.1.5 Подготовка конфигурационного файла (с помощью Batch Cfg File Generation Tool) | 28 |
|   | 4.2 Пуско-наладка (commissioning BS) - One-Click on station через LMT               | 29 |
|   | 4.2.1 Процесс запуска (commissioning process)                                       | 30 |
| 5 | Проверка программы                                                                  | 32 |
| Π | еречень терминов и сокращений                                                       | 34 |

#### 1 ОБЩИЕ СВЕДЕНИЯ О ПРОГРАММЕ

#### 1.1 Полное наименование и обозначение

Наименование программы: программное обеспечение базовых станций «Система управления базовой станцией» (eNodeB).

Сокращенное наименование: ПО БС, eNodeB, Система.

Обозначение программы: СМТН.020101.004 ПО.

#### 1.2 Назначение программы

ПО БС устанавливается на аппаратную платформу БС (eNodeB), для обеспечения функционирования, управления и настройки ее аппаратных средств, с помощью веб-клиента ПО БС. Веб-клиент доступен через веб-браузер клиентского компьютера, и предназначен для реализации графического интерфейса и предоставления пользователю следующих функций:

– мониторинг состояния аппаратных средств БС;

настройка параметров конфигурации и удаленное управление аппаратными средствами БС;

- оповещение в случае возникновения неполадок и аварийных ситуаций;

 поддержка удаленной перезагрузки, обновления версии ПО БС и сброса к заводским настройкам;

поддержка периодического или ручного резервного копирования данных;

- управление пользователями, их правами доступа и полномочиями;

регистраций действий пользователей в журнале операций.

#### 1.3 Функции программы

ПО БС обеспечивает возможность контролировать и изменять параметры БС, просматривать текущие параметры, отслеживать состояние аппаратных средств БС, контролировать их работоспособность, выполнять настройку сети, а также диагностировать возникающие неполадки.

Доступно изменение базовых настроек, определяющих радиочастотные параметры и возможность подключения к пакетному ядру EPC, общих настроек, среди которых настройки сети WAN/VLAN/Ethernet, EPC, настройки синхронизации между соседними eNB, настройки сервера управления, настройки умной антенны.

ПО БС обеспечивает возможность изменения расширенных настроек, включающих параметры LTE, настройки лицензии и сертификата, системы.

Доступно использование инструментов для мониторинга и контроля работоспособности БС, включающих в себя анализатор спектра, функцию сигнальной трассировки, резервного копирования файла настроек, функции диагностики сетевого подключения.

#### 1.4 Используемые технические средства

ПО БС предназначено для функционирования на аппаратной платформе БС, соответствующей следующим параметрам и техническим характеристикам:

- 1) Технологии:
- стандарт сети LTE FDD и/или LTE TDD;
- поддерживаемые диапазоны частот:
  - ♦ B1
  - ♦ B3
  - ♦ B7
  - ♦ B8
  - ♦ B20
  - ♦ B31
  - ♦ B34
  - ♦ B39
  - ♦ B40

Поддержка дополнительных диапазонов может появится в следующих релизах
 ПО;

- пропускная способность 1,4/3/5/10/15/20 МГц;
- мультиплексирование MIMO: 2\*2 (DL), 4\*4 (DL), 2\*2 (UL);
- безопасность радио: SNOW 3G/AES-128/ZUC;
- транспортное соединение: IPsec (X. 509 AES-128, AES-256, SHA-128, SHA-256).

2) Интерфейсы:

– поддерживаемые интерфейсы – Ethernet RJ-45, оптический интерфейс (SFP);

– используемые протоколы – IPv4, IPv6, UDP, TCP, ICMP, NTP, SSH, IPsec, TR-069, HTTP/HTTP, DHCP;

– протоколы управления сетью – IPv4, IPv6, HTTP/HTTP, TR-069, SSH, встроенный EPC;

- виртуальная локальная сеть 802.IQ.
- 3) Производительность:
- пиковая скорость передачи данных 20 МГц: DL 150 Мбит/с, UL 75 Мбит/с;

количество пользователей – 1200 подключенных пользователей RRC на соту, 450 активных пользователей на соту;

- максимальное покрытие 14 км;
- задержка 30 мс;
- чувствительность приема -≤-101 дБм (1-сторонняя); ≤-104 дБм (2-сторонняя);

модуляция – MCS0 (QPSK) - MCS27 (256QAM); DL: QPSK, 16QAM, 64QAM,
 256QAM; UL: QPSK, 16QAM, 64QAM;

- технологии связи ARQ/HARQ;
- синхронизация 1588-V2.

Для доступа к веб-клиенту ПО БС клиентский компьютер должен соответствовать следующим техническим характеристикам:

- процессор Intel Core 1 ГГц или выше;
- объем ОЗУ от 2 Гб;
- объем накопителя не менее 100 Мб свободного места;
- разрешение экрана 1024 х 768 и выше.

#### 1.5 Используемые программные средства

ПО БС предназначено для функционирования в среде ОС Linux. В процессе своего функционирования ПО БС использует следующие программные средства из состава ОС Linux:

- программные интерфейсы (API) ОС Linux;
- системные утилиты ОС Linux;
- СУБД, поддерживающие стандарт ACID;

– командный интерпретатор Bash;

– протоколы IPv4, IPv6, UDP, TCP, ICMP, NTP, SSH, IPsec, TR-069, HTTP/HTTP, DHCP.

Для удаленного подключения к ПО БС реализовано отдельное приложение LMT (Local Maintenance Tool), работающий по интернет-протоколу TCP/IPv4. Подключение к БС выполняется с клиентского компьютера с установленной программой «LMT».

#### 1.6 Требования к персоналу (системному программисту)

Системный программист должен иметь минимум среднее техническое образование и опыт системного администрирования в ОС и на ЭВМ различного типа, в том числе объединенных в локальные вычислительные сети.

В перечень задач, выполняемых системным программистом, должны входить:

– поддержание работоспособности клиентского компьютера;

установка, настройка и поддержание работоспособности общего программного обеспечения – ОС Windows или Mac OS;

– удаленное подключение, настройка и поддержание работоспособности ПО БС.

#### 2 СТРУКТУРА ПРОГРАММЫ

#### 2.1 Сведения о структуре программы

Логическая структура ПО БС, с указанием принципа взаимодействия его программных компонентов, представлена на Рис. 1.

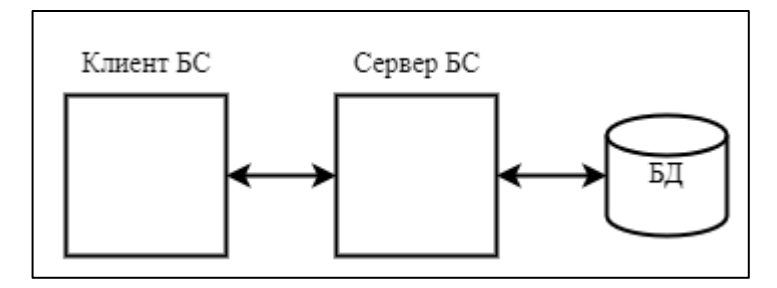

Рис. 1 – Логическая структура ПО БС

Компоненты ПО БС взаимодействуют друг с другом через механизм клиент-сервер. Клиент, обычно являющийся пользователем или программой, запрашивает услуги или ресурсы у сервера, который отвечает на запросы, предоставляя необходимые данные или функциональность.

В ПО БС компонентом «Сервер БС» является модулем управляющего ПО, который устанавливается непосредственно на аппаратную платформу БС. Компонент «Клиент БС» представляет собой модуль графического интерфейса (программа), который доступен либо локально через локальный терминал обслуживания (LMT), либо удаленно через IP-адрес.

Модуль программы LMT (Local Maintenance Tool) в свою очередь имеет обширную функциональность по взаимодействию с БС, а также удаленному управлению, настройке и мониторингу ее аппаратных средств.

#### 2.2 Связи системы с другими программами

В процессе своего функционирования ПО БС взаимодействует со следующими программными средствами:

 АРІ и программными компонентами ОС Linux, в части обеспечения своего функционирования;

– программными компонентами OC Windows/Mac OS, в части обеспечения функционирования графического интерфейса LMT (Local Maintenance Tool) ПО БС;

- системой управления сетевыми устройствами ОМС.

### 3 УСТАНОВКА ПРОГРАММЫ

ПО БС устанавливается на аппаратную платформу БС с использованием программатора на производственном предприятии.

Возможность установки системным программистом не предусмотрена.

### 4 ПУСКО-НАЛАДКА ПРОГРАММЫ

После установки ПО БС на аппаратную платформу БС, системному программисту необходимо произвести пуско-наладку ПО на БС

#### 4.1 Подготовка к пусконаладке

#### 4.1.1 Проверка наличия параметров необходимых для пусконаладки

Таблица 1 Параметры необходимые для пуско-наладки

| Transmission parameter           | NOTES                      |
|----------------------------------|----------------------------|
| Network Element Identifier       | eNodeB global identifier   |
| NodeB ID                         | Same as Network Element ID |
| MME IP Address                   | MME IP Address             |
|                                  | Type1 :                    |
|                                  | steam0->common             |
| SCTP Stream $(0 \text{ and } 1)$ | steam1->dedicated          |
| Sell Stream (0 and 1)            | Type2 :                    |
|                                  | steam0->dedicated          |
|                                  | steam1->common             |
| Local IP Address                 | eNB IP address             |
| Local IP Mask                    | eNB IP mask                |
| Peer IP or Subnet Address        | MME IP Subnet Address      |
| Peer IP mask                     | MME IP Mask                |
| Gateway IP address               | Gateway IP Address         |
| VLAN ID                          |                            |
| VLAN Next Hop Ip                 |                            |
| plmnMnc                          | PLMN MNC                   |
| plmnMcc                          | PLMN MCC                   |
| Tai                              | TAC                        |

Данные параметры потребуются как для ручной пусконаладки БС с помощью LMT путем ввода или изменения данных параметров, так и для заполнения файла с параметрами (LMT-B batch configuration data.xls) для подготовки конфигурационного файла для загрузки в BBU.

#### 4.1.2 Проверка наличия ПО BBU/RRU, LMT и eNB конфигурационного файла

Для запуска БС требуются следующие файлы:

- ПО для BBU (предоставляется поставщиком оборудования)

- ПО для RRU (предоставляется поставщиком оборудования)

- Референсный конфигурационный файл (предоставляется поставщиком оборудования либо подготавливается самостоятельно при помощи программы LMtT)

- Файл базы данных – Lm.dtz (Уникальный файл для каждой конфигурации БС: FDD800, FDD2100+FDD2600, FDD2100 и так далее. Предоставляется поставщиком оборудования)

- Файл с параметрами - LMT-B batch configuration data.xls (Подготавливается самостоятельно – заполняется в программе Excel)

- Конфигурационный файл. (Подготавливается самостоятельно при помощи программы LMtT)

#### 4.1.3 Референсный конфигурационный файл.

Предоставляется производителем оборудования или подготавливается самостоятельно при помощи программы LMT в соответствии с конфигурацией БС, её частотным диапазоном, типом БС (FDD или TDD) с набором параметров по умолчанию для сот и БС

#### 4.1.3.1 Подготовка/изменение референсного файла с помощью LMT.

Если референсный конфигурационный файл отсутствует или не соответствует конфигурации БС, его можно подготовить или изменить самостоятельно с помощью программы LMtT.

Для этого необходимо взять любой ранее предоставленный конфигурационный файл (enb\*\*\*\*.cfg), либо скачать этот файл с любой БС.

Скачать конфигурационный файл с БС можно следующим образом:

- I. Зайти в LMT, подключиться к любой доступной БС
- II. В открывшемся окне перейти во вкладку «LogManagement» (Рис. 2)
- III. В открывшейся вкладке, в левом столбце выбрать «Public logs», в правом столбце выбрать «Current config»
- IV. В строке «Upload to:» выбрать адрес сохранения конфигурационного файла

#### V. Нажать ОК

| Local Maintenance Tool               |                                 |         |                                                                    |                  |                     |                                                              |                                            |                                                            | ~            | - 0 x   |
|--------------------------------------|---------------------------------|---------|--------------------------------------------------------------------|------------------|---------------------|--------------------------------------------------------------|--------------------------------------------|------------------------------------------------------------|--------------|---------|
| Station Management × 3 4G:101050_eNb | 5_TDD1900 ×                     |         |                                                                    |                  |                     |                                                              |                                            |                                                            |              |         |
| Favorites                            | •                               |         |                                                                    | MibData          | CellPlan            | FileManagement                                               | NetPlan                                    | LogManagement                                              | UE           | ToolBox |
| 🚳 🖯 🖻 🗋 ObjTree                      | I Log Management                |         | Log type                                                           |                  |                     |                                                              |                                            |                                                            |              |         |
| B□ ■TLSNB                            | - Jog Janageacht                |         | Operation Log                                                      |                  |                     |                                                              |                                            |                                                            |              | -       |
| =StartMode                           | Public logs                     |         | Alarm Log                                                          |                  |                     |                                                              |                                            |                                                            |              |         |
| eNodeBInfo                           | BBU logs                        |         | OmKey Log                                                          |                  |                     |                                                              |                                            |                                                            |              |         |
| 🕀 📰 Equi pComm                       |                                 |         | Debug Log                                                          |                  |                     |                                                              |                                            |                                                            |              |         |
| CalibNode                            | RRU Logs                        |         | Exception Log                                                      |                  |                     |                                                              |                                            |                                                            |              |         |
| LinkCorm                             | Hub Logs                        |         | Event Log                                                          |                  |                     |                                                              |                                            |                                                            |              |         |
| III Doffice                          | Cell Lors                       |         | Configuration Data Cons                                            | istency          |                     |                                                              |                                            |                                                            |              |         |
|                                      |                                 |         | Status Data Consistency                                            |                  |                     |                                                              |                                            |                                                            |              |         |
|                                      | L2 Log Cfg                      |         | Data Consistency                                                   |                  |                     |                                                              |                                            |                                                            |              |         |
| - Curquipment                        | L2 one-click log extraction     | ~       | Current Config                                                     |                  |                     |                                                              |                                            |                                                            |              |         |
| 🖱 🗆 Software                         |                                 |         | Lmdtz File                                                         |                  |                     |                                                              |                                            |                                                            |              | ¥       |
| 🕀 🗅 CfgMng                           |                                 |         |                                                                    |                  |                     |                                                              |                                            |                                                            | $\frown$     |         |
| 🖶 🗋 Debug                            |                                 | Uplo    | ad to: C:\Users\Test User\]                                        | Desktop          |                     |                                                              |                                            |                                                            | OK           | Browse  |
| =CtrlPolicy                          |                                 | Log ty  | ype                                                                |                  | Upload precen       | t                                                            | Sta                                        | tus                                                        |              |         |
| 🕀 🕞 Fault Management                 |                                 |         |                                                                    |                  |                     |                                                              |                                            |                                                            |              |         |
| 🕀 🗅 FileManagement                   |                                 |         |                                                                    |                  |                     |                                                              |                                            |                                                            |              |         |
| 🗄 🗅 TimeManagement                   |                                 |         |                                                                    |                  |                     |                                                              |                                            |                                                            |              |         |
| 🕀 🗅 Inventory                        | Logs                            |         |                                                                    |                  |                     |                                                              |                                            |                                                            |              |         |
| 🕀 🖸 Output Management                | Copy CopyAll Clear C            | learAll | Lock Top                                                           | Botton Exp       | oort Settir         | ngs                                                          |                                            |                                                            |              |         |
| SecurityManagement                   | Time A Type                     | Cont    | tent                                                               |                  |                     |                                                              |                                            |                                                            |              |         |
| - ITE Corving                        | 00 10 2002 16:02:40 Econt Alarm | PIOO    | essor cores < Nack number.0, snen<br>Noodulo name EL DPM: Cub. cau | number.0,5100 Nu | dition Eiler Imm. r | IDER.0,PTOC COTE NUMBER.2.50<br>Incline 11662 Key Personator | senerate ivo.= i ioi<br>-60.2 · PopostTime | rostateless.railed to obtain<br>act14ffactDLAAh - AffactCl | n the measur | CNING   |

Рис. 2 – ПО БС страница «LogManagement»

#### 4.1.3.1.1 Редактирование конфигурационного файла:

- 1. Открыть сохранённый файл «enb\*\*\*\*.cfg»: перейти на вкладку «Station Management», в левом столбце выбрать «Open Profiles». Найти сохранённый «enb\*\*\*\*.cfg».
- 2. В открывшемся окне перейти во вкладку «NetPlan». В открывшемся окне «Select a shelf type» выбрать «7-ngcbu4251dc0000».
  - a. Если «NetPlan» не откроется сразу, то открыть вкладку «CellPlan» или «MibData», после этого ещё раз «NetPlan».
- В открывшемся окне «NetPlan» удалить все существующие RRU, антенны, связи с BBU, соты.

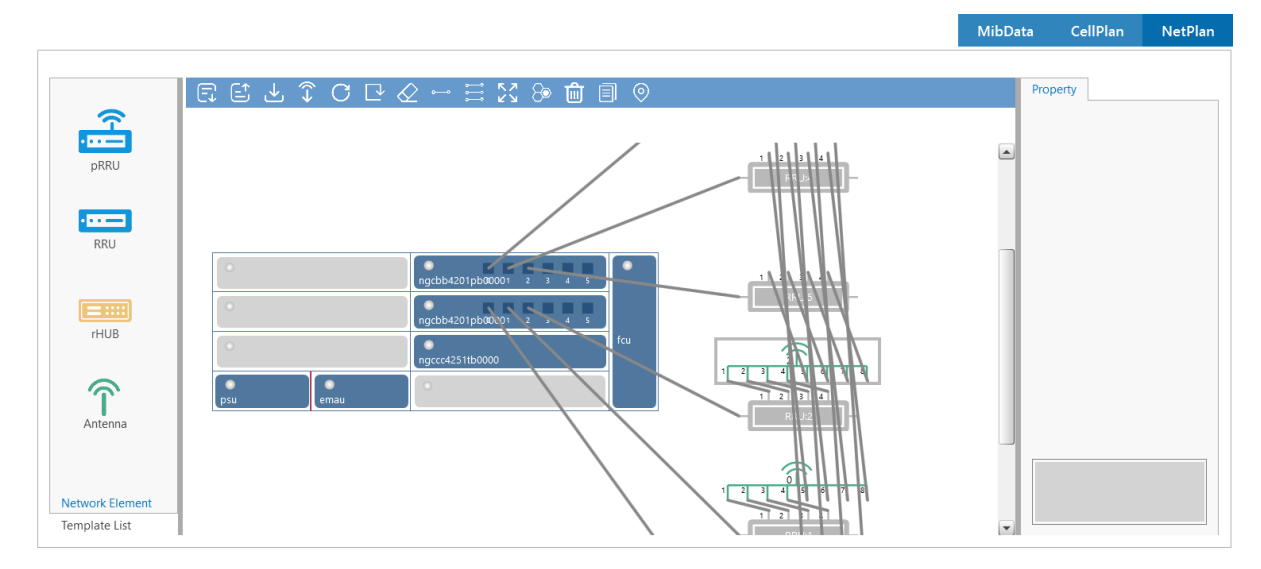

Рис. 3 – ПО БС страница «NetPlan»

#### Способы удаления:

- I. С помощью кнопки «Clear Plan Data».
  - а. Кнопка «Clear Plan Data» удаляет все текущие настройки.
- II. Так же, можно удалить всё в ручном режиме поэлементно.

На рисунке 3 – RRU окрашена в серый цвет. В данном случае удалить существующую конфигурацию не получится. Так же, как и не получится проверить установку сот по портам. Для этого необходимо «включить» доступ к редактированию RRU:

- В левом столбце, в «ObjTree» пройти по адресу: «Equipment -> NetRRUCtrl -> NetRRU» (рис. 4).
- II. Изменить значение «RRU Type Manufacturer Index» на «company».
- III. Сохранить файл и закрыть (или закрыть файл с сохранением).
- IV. Открыть файл повторно. RRU окрашена в синий цвет, можно удалять или редактировать конфигурацию БС в «NetPlan» (рис. 5).

| Local Maintenance Tool                                                                                                    |                                                                                                    |                   |             | - o ×      |
|----------------------------------------------------------------------------------------------------|----------------------------------------------------------------------------------------------------|-------------------|-------------|------------|
| Station Management × & 4G:101050_eNb5                                                                                                    | TDD1900 × O C:\Users\Test User\Desktop ×                                                                                     |                   |             |            |
| OFavorites                                                                                                    |                                                                                                    | MibData (         | CellPlan    | NetPlan    |
| G □0bjTree     J     S     S |                                                                                                    |                   |             |            |
| B -⊖≡TLSNB                                                                                                    | Entry of Layout Plan of Remote Profine System AnetRRUEntry                                                                   | TLSNB/Equipmen    | nt/NetRRUCt | .rl/NetRRU |
| StartMode                                                                                                    | Instance Description RRU Type Manufacturer Index Surdware Type Index Of RRU RRU Friend Name RRU Ofp Vork Mode Rack Number of | f RRU Access Shel | lf Number o | I RRU A    |
| =eNodeBInfo                                                                                                    | erisson                                                                                                    | v                 |             |            |
| += == EquipComm                                                                                                    | company                                                                                                    |                   |             |            |
| CalibNode                                                                                                    | ngcom                                                                                                    |                   |             |            |
| LinkComm                                                                                                    | putian                                                                                                    |                   |             |            |
| - 🕀 🗅 Office                                                                                                    | zhongxing                                                                                                    |                   |             |            |
|                                                                                                    |                                                                                                    |                   |             |            |
|                                                                                                    |                                                                                                    |                   |             |            |
| CoolingCommon                                                                                                    |                                                                                                    |                   |             |            |
| 🗄 DClockInfo                                                                                                    |                                                                                                    |                   |             |            |
| - 🕀 🗅 Rack                                                                                                    |                                                                                                    |                   |             |            |
| AirConditioner                                                                                                    |                                                                                                    |                   |             |            |
| - NetRRUCtr1                                                                                                    | 4                                                                                                    |                   |             | •          |
| NetRRU                                                                                                    | Page 1 of 1                                                                                                    |                   | 144 44      | 1 → ₩      |
| NetRRUAntSetting                                                                                                    | Switch to Comparison Node Al Save                                                                                            |                   |             | Count = 1  |
| NetAntArray                                                                                                    | Logs                                                                                                    |                   |             |            |
| NetIROptPlan                                                                                                    |                                                                                                    |                   |             |            |
| NetRHUB                                                                                                    | Time Content                                                                                                    |                   |             |            |
| NetRHUBEthPlan                                                                                                    | U9.12.2023 18:19:39 LMT Information Version5.50.20.39                                                                        |                   |             |            |
| TopoRRI                                                                                                    | 09.12.2023 18:19:39 LMI Information Parse succeed                                                                            |                   |             |            |
|                                                                                                    | 09.12.2023 18:19:39 LMT Information Parse succeed                                                                            |                   |             |            |
| I I I I I I I I I I I I I I I I I I I                                                                                                    |                                                                                                    |                   |             | н          |

### Рис. 4 – ПО БС страница «NetRRU»

| Local Maintenance Tool                  |                                                          |                           |                      |                 |                 |         | ~        | - 🛛 🗙   |
|-----------------------------------------|----------------------------------------------------------|---------------------------|----------------------|-----------------|-----------------|---------|----------|---------|
| Station Management × 0/ 4G:101050_eNb5_ | DD1900 × 🔗 C:\Users\Test User\Desi                       | top ×                     |                      |                 |                 |         |          |         |
| 🕘 🗅 Favorites 🔷 🕨                       |                                                          |                           |                      |                 |                 | MibData | CellPlan | NetPlan |
| 😢 🖯 🖸 ObjTree                           |                                                          |                           |                      |                 |                 |         |          |         |
| -==TLSNB                                |                                                          | 4 Ĵ C C <                 | ⊘ ⊷ ⊟ ⊠ 8°           | 💼 🗏 💿           |                 | Pro     | perty    |         |
| StartMode                               | <u>~</u>                                                 |                           |                      |                 |                 |         |          |         |
| eNodeBInfo                              |                                                          |                           |                      |                 |                 |         |          |         |
| 🕀 🔤 Equip Comm                          | philo                                                    |                           |                      |                 |                 |         |          |         |
| CalibNode                               |                                                          |                           |                      |                 | 1 2 3 4 5 6 7 8 |         |          |         |
| LinkComm                                | RRU                                                      |                           |                      |                 | RRU:0           |         |          |         |
| 🖽 🗅 Office                              | 0                                                        |                           |                      |                 |                 |         |          |         |
| 🕀 🗅 Transport                           |                                                          |                           |                      |                 |                 |         |          |         |
| 🖽 🗅 Equipment                           | rHUB                                                     |                           | ngcbb4201pb00001 2 3 | 4 5             |                 |         |          |         |
| 🗄 🗅 Software                            |                                                          |                           | ngccc4251tb0000      |                 |                 |         |          |         |
| 🕀 🗅 CfgMng                              | $\widehat{\mathbf{T}}$                                   | emau                      | 0                    |                 |                 |         |          |         |
| 🕀 🗅 Debug                               | Antenna                                                  | C                         | A                    |                 |                 |         |          |         |
| CtrlPolicy                              |                                                          |                           |                      |                 |                 |         |          |         |
| 🕀 🗅 Fault Management                    |                                                          |                           |                      |                 |                 |         |          |         |
| 🕀 🗅 FileManagement                      | Template List                                            |                           |                      |                 |                 |         |          |         |
| 🖽 🗅 TimeManagement                      | · •                                                      |                           |                      |                 |                 |         |          |         |
| 🕀 🗅 Inventory                           | Logs                                                     |                           |                      |                 |                 |         |          |         |
| 🕀 🗅 Output Management                   | Copy CopyAll Clear                                       | ClearAll Lock             | Top Botton           | Export Settings |                 |         |          |         |
| 🕀 🗅 SecurityManagement                  | Time  Type                                               | Content                   |                      | , <u> </u>      |                 |         |          |         |
| ILTE Service                            | 09.12.2023 18:24:08 LMT In<br>09.12.2023 18:24:08 LMT In | ormation Version5.50.20.3 | 9                    |                 |                 |         |          | *       |
| 🕀 🗅 TDSCDMAService                      | 09.12.2023 18:24:08 LMT In                               | ormation Parsing          |                      |                 |                 |         |          |         |
| CSM Service                             | 09.12.2023 18:24:08 LMT In                               | ormation Parse succeed    |                      |                 |                 |         |          | -       |

Рис. 5 – ПО БС страница «NetPlan» с активными RRU

В итоге получается не сконфигурированная БС (рис. 6).

13

| MibData<br>Pro | CellPlan | NetPla |
|----------------|----------|--------|
| Pro            | operty   |        |
|                |          |        |
|                |          |        |
|                |          |        |
|                |          |        |
|                |          |        |
|                |          |        |
|                |          |        |

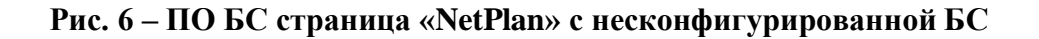

#### 4.1.3.1.1.1 Добавление элементов БС:

#### 4.1.3.1.1.1.1 Добавление плат

- а. Добавить платы в соответствии с конфигурацией БС.
  - і. Плата рѕи
  - ii. Плата ngcbb4201pb0000
  - ііі. Плата ngccc4251tb0000

Для добавления платы, необходимо нажать ПКМ на требуемом слоте, нажать ЛКМ на ADD. После чего в открывшемся диалоговом окне необходимо выбрать нужную плату.

|                 |                                       | MibData CellPlan NetPlan |
|-----------------|---------------------------------------|--------------------------|
|                 | [□□□□□□□□□□□□□□□□□□□□□□□□□□□□□□□□□□□□ | Property                 |
| <u> </u>        |                                       | psu-4                    |
|                 |                                       | Board Work 1te           |
| philo           |                                       | Board Frame tdriLte      |
|                 |                                       | Board Mana invalid       |
| RRU             |                                       | Board Frame 0            |
|                 |                                       | net Board Ir backward    |
|                 |                                       | net Board all prohibit   |
|                 |                                       | net Board su port2       |
| rHUB            | fcu                                   | Rack Number 0            |
|                 | Add                                   | Shelf Number 0           |
| T T             |                                       | Slot Number 4            |
| Antenna         |                                       | Board Type psu           |
|                 |                                       |                          |
|                 |                                       |                          |
| Network Element | -                                     |                          |
| Template List   |                                       |                          |

Рис. 7 – ПО БС страница «NetPlan» с несконфигурированной БС

Таким образом добавить платы в соответствии с конфигурацией, конфигурация для плат указана в таблице 2.

| 201pb0000     |                 | ngccc42 | 51tb0000      |                 |
|---------------|-----------------|---------|---------------|-----------------|
| Property      |                 |         | Property      |                 |
| ngcbb4201pb0  | 000-2           |         | ngccc4251tb0  | 000-1           |
| Board Work    | fdd             |         | Board Work    | lte             |
| Board Frame   | cpri            |         | Board Frame   | tdriLte         |
| Board Mana    | manage          |         | Board Mana    | manage          |
| Board Frame   | 0               |         | Board Frame   | 0               |
| net Board Ir  | backward        |         | net Board Ir  | backward        |
| net Board all | prohibit        |         | net Board all | prohibit        |
| net Board su  | port2           |         | net Board su  | port2           |
| Rack Number   | 0               |         | Rack Number   | 0               |
| Shelf Number  | 0               |         | Shelf Number  | 0               |
| Slot Number   | 2               |         | Slot Number   | 1               |
| Board Type    | ngcbb4201pb0000 |         | Board Type    | ngccc4251tb0000 |

#### Таблица 2 Требуемые параметры для плат:

#### 4.1.3.1.1.1.2 Добавление RRU

Добавить RRU – навести курсор мыши на символ RRU слева, нажать ЛКМ и перетянуть на поле справа. В открывшемся окне необходимо выбрать параметры добавляемой RRU – количество портов и соответствующую модель. Ниже приведены модели для основных технологий.

- i. FDD800 FDRU514N20
- ii. FDD2100 FDRU514N01-B
- iii. FDD2600 FDRU514N7
- iv. TDD1900 TDRU348FA-85A30E
- v. TDD2600 TDRU518N38-1

Требуемые параметры для разных диапазонов указаны в таблице 3.

# Таблица 3 Параметры RRU

| FDD800-FDRU      | 514N20          | FDD2100-FDR     | U514N01-        | FDD2600-FDR     | U514N7          |
|------------------|-----------------|-----------------|-----------------|-----------------|-----------------|
|                  |                 | В               |                 |                 |                 |
|                  |                 | D               |                 |                 |                 |
|                  |                 |                 |                 |                 |                 |
|                  |                 |                 |                 |                 |                 |
| Property         |                 | Property        |                 | Property        |                 |
| FDRII514N20-0    |                 | FDRII514N01B-2  |                 | EDEU514N7-3     |                 |
| BRILFriend Na    |                 | RRU Friend Na   | mil             | RBIL Friend Na  | [mull           |
| PPU Ofo Work     | lined           | RRU Ofp Work    | lined           | RRU Ofn Work    | lined           |
| Fiber Length of  | IIneu           | Fiber Length of | twenty          | Fiber Longth of | tureu           |
| Piber Length of  | twenty          | RRU PGC Switch  | off             | PIDE Length Of  | twenty          |
| RRU PGC Switch   | 011             | RRU PGC Set R   | 8               | RRU PGC Switch  | 110             |
| RRU PGC Set Ra   | 8               | RRU Jam Resist  | off             | RRU PGC Set K   | 8               |
| RRU Jam Resist   | off             | RRU Jam Resist  | -9              | RRU Jam Resist  | off             |
| RRU Jam Resist   | -9              | PRITICSM Switch | off             | RRU Jam Resist  | -9              |
| RRU GSM Switch   | off             |                 | off             | RRU GSM Switch  | off             |
| RRU VSWR Filte   | off             |                 | off             | RRU VSWR Filt   | off             |
| RRU WCDMA S      | off             | Group No of D   | 45505           | RRU WCDMA S     | off             |
| Group No of RRU  | 65535           | Ontical Fiber   | 00000           | Group No of R   | 65535           |
| Optical Fiber Po | unknown         |                 | up No of RRU    | Optical Fiber P | unknown         |
| Sequence Num     | unknown         | Sequence Num    | unknown         | Sequence Num    | unknown         |
| Optical Fiber Po | unknown         | Optical Fiber P | unknown         | Optical Fiber P | unknown         |
| Sequence Num     | unknown         | Sequence Num    | unknown         | Sequence Num    | unknown         |
| Slot Number of   | unknown         | Slot Number o   | unknown         | Slot Number o   | unknown         |
| Slot Number of   | unknown         | Slot Number o   | unknown         | Slot Number o   | unknown         |
| RRU Energy Do    | off             | RRU Energy Do   | off             | RRU Energy Do   | off             |
| RRU Cell Power   | off             | RRU Cell Power  | off             | RRU Cell Power  | off             |
| RRU Number in    | 0               | RRU Number I    | 2               | RRU Number i    | 3               |
| RRU Type Manu    | ngcom           | RRU Type Man    | company 💌       | RRU Type Man    | company         |
|                  |                 |                 |                 | . <b>∢</b> ]    |                 |
|                  |                 | Hardware Type   | 57              | Hardware Type   | 30              |
| Hardware Type    | 28              | Rack Number     |                 | Rack Number     | 0               |
| Rack Number o    | 0               | Shelf Number    |                 | Shelf Number    | 0               |
| Shelf Number o   | 0               | Slot Number o   | 2               | Slot Number o   | 3               |
| Slot Number of   | 2               | Board Type of   | ngcbb4201pb0000 | Board Type of   | ngchh4201nh0000 |
| Board Type of    | ngcbb4201pb0000 | Optical Fiber P | 2               | Ontical Eiber D | 0               |
| Optical Fiber Po | 0               | Sequence Num    | 1               | Sequence Num    | 1               |
| Sequence Num     | 1               | Optical Fiber P | unknown         | Optical Fiber P | 1 mknown        |
| Optical Fiber Po | unknown         | Sequence Num    | unknown         | Convorce Num    |                 |
| Sequence Num     | unknown         | Ethernet Port o | unknown         | Ethomat Part -  | Information     |
| Etnernet Port of | unknown         | Net RHUR Nu     | -1              | Ethernet Port O | umnown          |
| Fthormat Part of |                 | Ethemet Port o  |                 | Net KHUB Nu     | -1              |
| Ontical Eiber Pa | umnown          | Optical Eiber D | unknown         | Ethernet Port o | unknown         |
| Sequence Num     |                 | Control Plus    |                 | Optical Fiber P | unknown         |
| Ontical Fiber Po | unknown         | Ontired Files D | uuknown         | Sequence Num    | unknown         |
| Sequence Num     | unknown         | Optical Fiber P | unknown         | Optical Fiber P | unknown         |
| Slot Number of   | unknown         | Sequence Num    | unknown         | Sequence Num    | unknown         |
| Slot Number of   | unknown         | Slot Number o   | unknown         | Slot Number o   | unknown         |
| Slot Number of   | unknown         | Slot Number o   | unknown         | Slot Number o   | unknown         |
|                  |                 | Slot Number o   | unknown         | Slot Number o   | unknown         |
|                  |                 |                 |                 |                 |                 |
|                  |                 |                 |                 |                 |                 |

| TDD2600 –                     | TDD1900 - TDRU348FA-85A30E    |
|-------------------------------|-------------------------------|
| TDD11510N20 1                 |                               |
| TDRU518N38-1                  |                               |
|                               |                               |
|                               |                               |
| Property                      | Property                      |
|                               |                               |
| DRU Stand Na                  | PPILEField Na 2011            |
| RNO Friend Na mult            | PPILOF Work lined             |
|                               | Fiber Length of transfer      |
| RRL PGC Switch                | RELEASE witch                 |
| RRUPGC Set R                  | RELIPCC Set R                 |
| RRI I Iam Resis               | RRU Jam Resist                |
| BRILIAM Besis                 | RIL Iam Resist                |
| RRU GSM Switch                | RRU GSM Switch                |
| RRU VSWR Filt off             | RRU VSWR Filt                 |
| RRU WCDMA off                 | RRU WCDMA S                   |
| Group No of R 65535           | Group No of R                 |
| Optical Fiber P unknown       | Optical Fiber P               |
| Sequence Nu unknown           | Sequence Num unknown          |
| Optical Fiber P               | Optical Fiber P unknown       |
| Sequence Nu                   | Sequence Num unknown          |
| Slot Number o                 | Slot Number of                |
| Slot Number o                 | Slot Number of unknown        |
| RRU Energy D                  | RRU Energy Do                 |
| RRU Cell Powe                 | RRU Cell Power                |
| RRU Number i                  | RRU Number in                 |
| RRU Type Man Company          | RRU Type Man ngcom            |
|                               |                               |
|                               |                               |
| Hardware Typ 252              | Hardware Type 226             |
| Rack Number                   | Rack Number o                 |
| Shelf Number 0                | Shelf Number 0                |
| Slot Number o 2               | Slot Number of 2              |
| Board Type of ngcbb4201pb0000 | Board Type of ngcbb4201pb0000 |
| Optical Fiber P 0             | Optical Hiber P 0             |
| Sequence Nu 1                 | Ontical Fiber P               |
| Optical Fiber P unknown       |                               |
| Sequence Nu unknown           | Ethernet Port of              |
| Ethernet Port o unknown       | Net RHUB Num.                 |
| Net RHUB Nu                   | Ethernet Port of              |
| Ethernet Port o unknown       | Optical Fiber P               |
| Optical Fiber P unknown       | Sequence Num unknown          |
| Sequence Nu unknown           | Optical Fiber P unknown       |
| Optical Fiber P unknown       | Sequence Num                  |
| Sequence Nu unknown           | Slot Number of                |
| Slot Number o unknown         | Slot Number of                |
| Slot Number o unknown         | Slot Number of                |
| Slot Number o unknown         |                               |
|                               |                               |
|                               |                               |

# Таблица 2-2 Параметры RRU (продолжение)

#### 4.1.3.1.1.1.3 Добавление антенн

Добавить антенну - навести курсор мыши на символ антенны слева, нажать ЛКМ мыши и перетянуть на поле справа. В открывшемся окне необходимо выбрать модель и параметры добавляемой антенны. Выбирать нужно из антенн вендора NGCOM в соответствии с количеством портов и диапазоном.

і. 4 порта

- 1. NGC-ANT4T0709-00.00 FDD800
- 2. NGC-ANT4T2126-00.00 FDD2100/2600
- іі. 8 портов
  - 1. NGC-ANT8T2526-00.00 TDD2600
  - $2. \quad NGC\text{-}ANT8T2126\text{-}00.00 TDD2100/2600 \\$
  - 3. NGC-ANT8T1819-00.00 TDD1900

Требуемые параметры для разных антенн указаны на рис 7

| Antenna Array   | 0         |
|-----------------|-----------|
| Antenna Array   | null      |
| RETAnt Suppor   | unsupport |
| Polar Type of A | samepolar |
| Antenna Numb    | 0         |
| Antenna Array   | 23        |
| Antenna Array   | 13        |
| Half-power Be   | 65        |
| Half-power Be   | 65        |

Рис. 8 – ПО БС параметры антенны

#### 4.1.3.1.1.1.4 Добавить связи между BBU и RRU и между RRU и антенной.

Для добавления связей между BBU и RRU необходимо соединить порт на плате ngcbb4201pb0000 и RRU. В верхнем поле нажать кнопку «Link» и навести курсор на требуемый

порт на плате (отсчёт начинается с нулевого порта), нажать ЛКМ, тянуть соединение до порта на RRU.

Соединить порты на RRU и антенне. В верхнем поле нажать кнопку «Multiple Link» и навести курсор на первый порт на RRU, нажать ЛКМ, тянуть линк до соответствующего порта на антенне. Автоматически соединятся все остальные порты. После этого нужно добавить необходимое количество RRU, антенн.

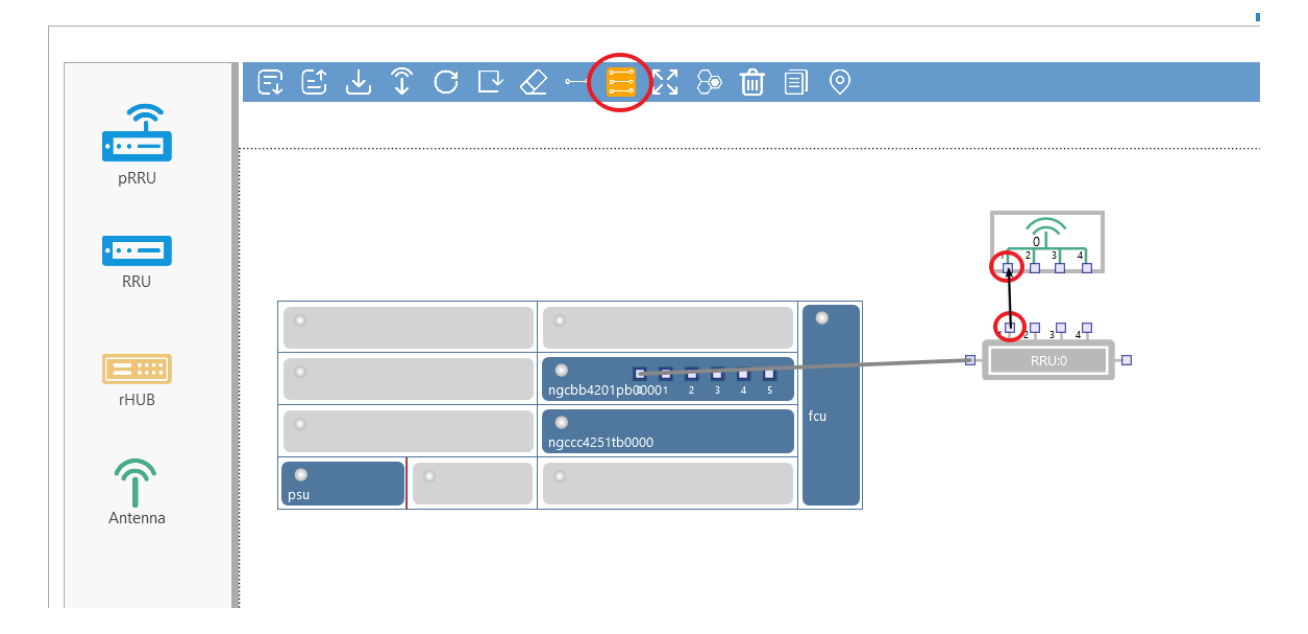

Рис. 9 – ПО БС страница «NetPlan» установление связей между RRU и антенной

#### 4.1.3.1.1.1.5 Добавление сот в «NetPlan».

Включить отображение сот в «NetPlan»

Для добавления сот в «NetPlan» необходимо: нажать ПКМ на необходимой соте, затем - ЛКМ на «Plan this cell». Запланировать необходимые соты.

21 СМТН.020101.004 ПО

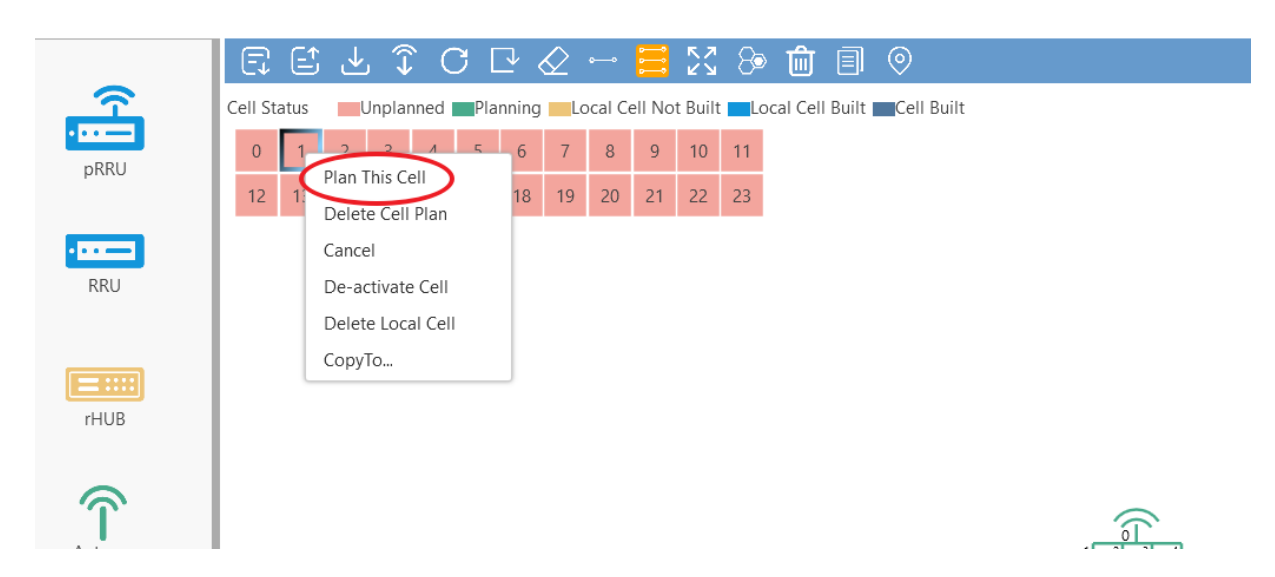

Рис. 10 – ПО БС страница «NetPlan» планировщик сот

Выставить параметры этих сот: бэнд, ширину полосы частот, режим работы соты, в зависимости от требуемых параметров (рис 11).

| Property                                     |                 |  |  |  |  |  |  |  |
|----------------------------------------------|-----------------|--|--|--|--|--|--|--|
| Cell1                                        |                 |  |  |  |  |  |  |  |
| Frequence Band of LocalCell                  | b20 🔻           |  |  |  |  |  |  |  |
| Frequence Bandwidth of LocalCell             | val10M 🔻        |  |  |  |  |  |  |  |
| Antenna Combination Flag of Local Cell       | false 🔻         |  |  |  |  |  |  |  |
| Local Cell Application Scene                 | outdoorNormal 🔹 |  |  |  |  |  |  |  |
| Antenna Mode of Local Cell                   | nonSmartAnt 🔻   |  |  |  |  |  |  |  |
| IR Compress Mode of Local Cell               | notCompress 🔻   |  |  |  |  |  |  |  |
| Ant Port Num of Local Cell                   | port2 🔻         |  |  |  |  |  |  |  |
| Cell Work Mode                               | fdd 🔻           |  |  |  |  |  |  |  |
| Enhanced Cell Combine Switch                 | off 💌           |  |  |  |  |  |  |  |
| Sdc Func Switch                              | off 💌           |  |  |  |  |  |  |  |
| 4 Ports Cell Combine Switch                  | off 💌           |  |  |  |  |  |  |  |
| Radio Channel Combination Flag of Local Cell | off 💌           |  |  |  |  |  |  |  |
| Max Number of Local Cell Carriers            | invalid         |  |  |  |  |  |  |  |
| Local Cell Test Scene                        | s222 🔻          |  |  |  |  |  |  |  |
| Local Cell ID                                | 1               |  |  |  |  |  |  |  |

Рис. 11 – ПО БС параметры сот

Распределить соты по RRU и по портам RRU (2 варианта):

Два раза нажать ЛКМ на требуемой RRU – откроется окно «RRU Path Settings»:

| CMT RRU Pa | th Settings |                  |                           | - 🗆 X    |
|------------|-------------|------------------|---------------------------|----------|
| LTE Cell   | QuickCfg    | Reset            |                           |          |
| Path No.   | LTE Cell    | Tx and Rx Status | Supported Frequency Bands | Group Id |
| 1          | -           | rxAndTx 🔻        | b20                       | -1 🔻     |
| 2          | -           | rxAndTx 🔻        | b20                       | -1 🔻     |
| 3          | -           | rxândTx 🔻        | b20                       | -1 🔻     |
| 4          | -           | rxAndTx 🔻        | b20                       | -1 🔻     |
|            |             |                  |                           |          |
|            |             |                  |                           |          |
|            |             |                  |                           |          |
|            |             |                  |                           |          |
|            |             |                  |                           |          |
|            |             |                  |                           |          |
|            |             |                  |                           | -        |
|            |             | OK               | Cancel                    |          |

Рис. 12 – ПО БС окно «RRU Path Settings»

Вариант 1: нажать ЛКМ на ячейке «LTE Cell» нужного порта RRU, далее – выбрать нужную соту для этого порта RRU.

Вариант 2: нажать кнопку «QuickCfg». В открывшемся окне выбрать диапазон портов на RRU и отметить галочкой требуемую соту. Нажать OK.

После проведения всех операций, RRU окрасится в голубой цвет. Необходимо повторить процедуру для других RRU пока все добавленные RRU не будут голубыми.

Далее, в окне настройки сот нажать ЛКМ на «Delivery Antenna Weights»

После - нажать ЛКМ на «Deploy Plan Data»

В открывшемся окне нажать ОК.

Если что-то сделано некорректно, то появится окно об ошибке.

Для локализации и исправления ошибки: необходимо проверить установленные параметры, устранить ошибки и повторно нажать на «Deploy Plan Data».

Если всё корректно, то появится окно с сообщением «Delivery network plan data succeed».

Соты перейдут в статус «Local Cell Not Built»

#### 4.1.3.1.1.1.6 Заполнение «Cell Plan».

Нажать «Cell Plan»

Для очистки «Cell List», в открывшемся окне нажать ПКМ на «LTE cell configure», выбрать «Delete all LTE cell configure» (рис. 13).

| Add LTE cell c | onfigure                   | er name      | Parameter value | Range of values                                                                    | Unit   |  |
|----------------|----------------------------|--------------|-----------------|------------------------------------------------------------------------------------|--------|--|
| Delete all LTE | cell configure             | e a          | 11              | cellLcld Range of values(0-23)                                                     |        |  |
| 3              | ✓ Cell Id                  | _            | 11              | cellCellID Range of values(0-255)                                                  |        |  |
| 5              | ✓ Friend                   | Name of Cell | 11              | cellFriendName Range of values(1-255)                                              |        |  |
|                | <ul> <li>PhyldL</li> </ul> | ist          | {311}           | cellPhyldList Range of values(1-8)                                                 |        |  |
| .7             | ✓ FreqBa                   | nd           | band20          | cellFreqBand Range of values(1:band1/2:band2/3:band3/4:band4/5:band5/7:band7/      |        |  |
| 9              | ✓ Carrier                  | Freq         | 8098            | cellCenterFreq Range of values(0-65535)                                            | 100KHz |  |
| 11             | ✓ DISysB                   | andWidth     | val5            | cellDISysBandWidth Range of values(0:val1dot4/1:val3/2:val5/3:val10/4:val15/5:val2 |        |  |
| . 11           | ✓ cellTyp                  | e            | verysmall       | cellType Range of values(0:verysmall/1:small/2:medium/3:large)                     |        |  |
|                | ✓ Cell We                  | ork Mode     | structureFdd    | cellCfgFrameType Range of values(0:structureFdd/1:structureTdd/2:structureNBIOT)   |        |  |
|                | ✓ Tac                      |              | 4386            | cellNetTac Range of values(0-65535)                                                |        |  |
|                | ✓ plmnM                    | CC           | 460             | cellNetPImnMcc Range of values(3-3)                                                |        |  |
|                | ✓ plmnM                    | nc           | 00              | cellNetPImnMnc Range of values(3-3)                                                |        |  |
|                | ✓ HiSpee                   | dFlag        | false           | raHiSpeedFlag Range of values(0:false/1:true)                                      |        |  |

Рис. 13 – ПО БС окно «Cell List»

Добавить соты: нажать ПКМ на «LTE cell configure», выбрать «Delete all LTE cell configure» и заполнить параметры в правой части окна:

После этого закрыть файл и сохранить его.

Получить сообщение об успешном сохранении файла.

#### 4.1.4 Описание файла с параметрами LMT-B batch configuration data.xls.

В LMT-В batch configuration data.xls заносятся параметры (планировочные данные), необходимые для запуска каждой базовой станции. Например, транспортные данные каждого сайта (IP адреса), количество сот, их cell id, номера базовых станций eNBid и другие данные радио планирования.

В файле таблицы необходимо заполнить следующие 8 листов.

- Первый лист - equipmentSysInfo, который заполняет ENBID, название станции, адрес;

- Второй лист - sctpEntry, который настраивает несколько адресов MME, основной и резервный, создает SCTP ассоциации в сторону MME и других eNB.

- Третий лист — это omLinkEntry, который настраивает ОМ адрес от базовой станции до EMS;

- Четвертый лист — это routeRelationEntry, который настраивает маршруты интерфейсов EMS/S1/X2;

- Пятый лист - vlanIdEntry, настраивает VLANID для s1 Mme/s1 user/OM/X2;

- Шестой лист — это ipAddrEntry, настройка IP-адресов интерфейсов базовой станции, могут быть отличными от ОМ IP адресом БС;

- Седьмой лист — это cellCfgEntry, который настраивает PCI/PLMN/TAC и другую информацию соты, так-же в этом листе указывается необходимое количество сот;

- Восьмой лист — это raEntry, который настраивает такие параметры, как логика и последовательность.

Пример 1 - Конфигурационный дата файл с планируемыми параметрами для TDD1900 сайта (LAB)

- equipmentSysInfo (лист системной информации БС)

EquipNEID "Value range:0..1048575 Content: Id сетевого элемента (БС)."

equipSysFunctionId "Value range:&u32 Content: Id LTE функции ."

equipFriendName "Value range:1..255 Content: Имя сетевого элемента"

equipLocation "Value range:1..255 Content: расположение бс"

- sctpEntry(лист SCTP ассоциаций)

equipNEID "Value range:0..1048575 Content: Id сетевого элемента (БС)."

sctpIndex "Value range:0..143 Content: Порядковый номер SCTP ассоциации."

*sctpLocalIpAddrIndex1* "Value range: 0~3 Content: Индекс локального IP адреса БС, например S1 CP "

*sctpPeerIpAddr1* "Value range: not limit Content: Указывается 1й удаленный IP адрес (например MME IP), если не используется то ставится 127.0.0.1"

*sctpPeerPortNumber* "Value range:1024..65535 Content: номер удаленного порта SCTP линка"для каждого из интерфейсов;

-omLinkEntry (лист параметров ОМ линка)

equipNEID "Value range:0..1048575 Content: Id сетевого элемента."

*omLinkLocalIPAddress* "Value range: not limit Content: ОМ IP адрес БС для управления " *omLinkLocalIpMask* "Value range: not limit Content: ОМ маска сети"

*omLinkDefaultGWIpAddr* "Value range: not limit Content: IP адрес дефолтового шлюза ОМ"

*omLinkPeerIpAddr* "Value range: not limit Content: Удаленный IP адрес для ОМ линка" *omLinkVlanId* "Value range: 0~4095 Content: VLAN ID"

-routeRelationEntry (лист маршрутов и их шлюзов для интерфейсов)

*equipNEID* "Value range:0..1048575 Content: ID сетевого элемента (БС)." *rtRelatIndex* "Value range:0..199 Content: Индекс удаленного IP адреса" *rtRelatPeerIp* "Value range: not limit Content: Удаленный IP или subnet IP " *rtRelatPeerIpMask* "Value range: not limit Content: Маска удаленной подсети " *rtRelatGatewayIpAddress* "Value range: not limit Content: IP адрес шлюза"

- vlanIdEntry (лист параметров VLAN, если не используются, то номер VLAN ставится 0, а тип 100:default)

equipNEID "Value range:0..1048575 Content: Id сетевого элемента БС."

vlanConfigIndex "Value range:0..7 Content: Индекс VLAN"

vlanConfigVlanId "Value range: 0~4095 0:invalid Content: Homep VLAN"

*vlanConfigType* "Value range: {X2Sign,s1Mme, ue, om, default} Content: Тип VLAN, те для какого интерфейса используется:

0:x2 sign,

1:s1 Mme,

2:s1 user,

3:x2 uesr,

4:om,

100:default"

*vlanConfigNtHpIpAddress* "Value range: not limit Content: Шлюз IP адреса для каждого из VLAN"

-ipAddrEntry (лист IP адресов БС используемых для S1 CP, S1 UP, X2 интерфейсов, в некоторых случаях IP адрес может использоваться один и тот-же для всех интерфейсов и совпадает с ОМ IP БС)

equipNEID "Value range:0..1048575 Content: Id сетевого элемента БС."

*ipAddrIndex* "Value range:0..3 Content: Индекс IP адреса"

*ipAddrLocalIpAddress* "Value range: not limit Content: IP адрес БС"

*ipAddrLocalIpMask* "Value range: not limit Content: Маска подсети каждого из интерфейсов"

-cellCfgEntry (лист некоторых планируемых параметров сот, а также указания их количества)

equipNEID "Value range:0..1048575 Content: ID сетевого элемента БС"

cellLcId "Value range: 0~11 Content: уникальный порядковый номер соты в eNB."

cellFriendName "Value range:1..255 Content: имя соты"

*cellPhyId* "Value range: 0~503 Content: физический ID соты PCI, не может быть одинаковым у двух соседних сот."

cellPhyIdList "Value range: 0~503, value 65535 expresses the parameters is invalid.

Content: физический ID соты PCI сконфигуренный на EMS, если обнаруживается конфликт PCI на соседних сотах, тогда он применяется, в противном случае это параметр не используется"

cellNetLcId "Value range:0..23 Content: номер соты."

*cellNetPlmnMcc* "Value range: 0~9 bit Content: Mobile Country Code(MCC) код операторов, уникальный для каждой страны."

*cellNetPlmnMnc* "Value range: 0~9 bit Content: Mobile Network Code(MNC) – код сети оператора"

*cellNetTac* "Value range: 0~65535 Content: Tracking Area Code это номер TAC для текущей соты, который используется обозначить tracking area внутри PLMN."

-raEntry (лист логических параметров соты)

equipNEID "Value range:0..1048575 Content: ID сетевого элемента БС"

*raLcId* "Value range: 0~11 Content: однозначно идентифицирует соту в eNB.Oн распределяется равномерно, и никакие две локальные соты не имеют одинакового LocalCellId."

*raRootSeqIndex* "Value range: 0~837 for Preamble Format 0~3;0~137 for Preamble Format4. Content: номер указывает первый логический индекс корня Zadoff-Chu, используемый в соте.

# 4.1.5 Подготовка конфигурационного файла (с помощью Batch Cfg File Generation Tool)

Этот способ применим как для запуска (подготовки конфига) одной станции, так и для нескольких.

Данный способ не требует соединения со станцией и для подготовки конфигурационного файла (-ов) может быть использован LMT SW.

Запустить LMT SW и перейти в меню «Other»

- Открыть окно (Batch cfg File Generation Tool) "Инструмент пакетной генерации Cfgфайлов".

- Импортировать шаблон файла конфигурации (референсный cfg файл), файл «Lm.dtz» и шаблон данных excel (LMT-batch configuration file). Выбрать путь к новому сгенерированному файлу конфигурации (xxxx.cfg), который в дальнейшем будет использоваться для пусконаладки (commissioning) базовой станции и нажать кнопку «Start Generate». В выбранной папке появится новый конфигурационный файл, который необходимо использовать для запуска БС.

|            |                             |        |                                            |              |              |         |       |               |            |            | - |
|------------|-----------------------------|--------|--------------------------------------------|--------------|--------------|---------|-------|---------------|------------|------------|---|
| 2          | administrator               |        |                                            |              |              |         |       |               |            |            |   |
| <i>P</i> 8 | Users                       | $\sim$ | Search                                     |              |              | • Q     | ← → ( | Search result | 1 records) |            |   |
| Ē          | Open Profiles               |        |                                            |              |              |         |       |               |            |            |   |
| VS         | Comparing Profiles          |        | <ul> <li>Unigroup</li> <li>TEST</li> </ul> | ⊧d<br>1      |              | 0/1     | 4G    | 172.27.24     | 5.92       | 📸 0        |   |
| ۳          | Open Consistency File       |        | <b>100</b>                                 | Batch Cfg Fi | ile Generati | on Tool |       |               |            | - 0        | × |
| ä          | Alarm Management            |        | Cfg                                        | C            |              |         |       |               |            |            |   |
| ۲          | Other                       | $\sim$ | Lmd                                        | itz 🗌        |              |         |       |               |            |            |   |
|            | PM Parser                   |        | Exce                                       | a C          |              |         |       |               |            |            |   |
|            | Self-Checking Tool          |        | Savi                                       | ng Path      |              |         |       |               |            |            |   |
|            | Offline Parameter Recovery  |        | 0.011                                      |              |              |         |       |               |            | Shurt Conv | - |
|            | Log Upload Tool             |        |                                            | Time         | (            | Content |       |               |            | Start vene | - |
|            | Batch Cfg File Generation 7 | Γo     |                                            |              |              |         |       |               |            |            |   |
|            |                             |        |                                            |              |              |         |       |               |            |            |   |
|            |                             |        |                                            |              |              |         |       |               |            |            |   |
|            |                             |        |                                            |              |              |         |       |               |            |            |   |
|            |                             |        |                                            |              |              |         |       |               |            |            |   |
|            |                             |        |                                            |              |              |         |       |               |            |            |   |

Рис. 14 – ПО БС окно «Batch CFG File Generation Tool»

#### 4.2 Пуско-наладка - One-Click on station через LMT

Данный способ предполагает запуск базовой станции с одновременным обновлением софта BBU/RRU SW, используется для запуска новых БС, а также, если необходимо обновление софта.

В наличии необходимо иметь ПО BBU и RRU, конфигурационный файл для БС, а также шаблон конфигурационного файла для текущей конфигурации.

Перед вводом в эксплуатацию убедитесь, что все устройства включены и физически подключены.

Ввод в эксплуатацию занимает около 30 минут.

Нажмите "Панель инструментов" (Tool Box), а затем одним щелчком мыши выберите "One-Click on Station".

В открывшемся окне необходимо выбрать нужные файлы (рис. 14):

Если передача данных и GPS не подключены, необходимо выполнить первый и второй шаги.

1. НЕОБХОДИМО выбрать "Без запуска источника GPS" (no Clock Source Start)

2. НЕОБХОДИМО выбрать "Без запуска ММЕ" (по ММЕ)

3、 "Cfg-файл": Выберите подготовленный конфигурационный файл

4, "Пакет программного обеспечения ВВU": Выберите программное обеспечение ВВU

5, "Пакет программного обеспечения RRU": Выберите программное обеспечение RRU

6、 "Повторное введение файла Cfg": выберите "включить" и выберите существующий файл конфигурации

7. Нажмите "Пуск", чтобы начать открытие станции в один клик.

СМТН.020101.004 ПО

| One-Click on Station   |                                                     |                                             |  |  |  |  |  |
|------------------------|-----------------------------------------------------|---------------------------------------------|--|--|--|--|--|
| Start station mode:    | ✔ No clock source start 👽 No MME start              |                                             |  |  |  |  |  |
| *Cfg File:             | E:\20221021\gnb_703_2022.10.21_07475448_our.cfg 🛛 🍃 | C Step One: Download Cfg File               |  |  |  |  |  |
| *BBU Software Package: | E:\VER\60.51.09bugfix\EMB6216_V1.00.60.51.09_bugfix | C Step Two: Download BBU Software Package   |  |  |  |  |  |
| *AAU Software Package: | E:\VER\60.51.09bugfix\5GIIIAAU202210121665542337.d  | C Step Three: Download AAU Software Package |  |  |  |  |  |
| Cfg File Reintroduce:  | 🗸 enable                                            | C Step Four: Cfg File Reintroduce           |  |  |  |  |  |
|                        | E:\20221021\gnb_703_2022.10.21_074754+6_eur.efg     | O Step Five: Set up Cell                    |  |  |  |  |  |
|                        | Start                                               |                                             |  |  |  |  |  |

#### Рис. 15 – ПО БС окно «Batch CFG File Generation Tool»

Во всплывающем окне подтвердите, следует ли запускать без источника GPS или без ядра, и нажмите "Да"

#### 4.2.1 Процесс запуска

Система автоматически выполнит следующие действия, которые займут 20-30 минут, отчет о выполняемых действиях будет выводиться в окно «Logs» (рис. 16).

Шаг 1: Загрузка конфигурационного файла

Шаг 2: Программное обеспечение BBU успешно загружено и следует рестарт БС для обновления.

Шаг 3: загрузите версию RRU и запустите обновление программного обеспечения RRU.

Шаг 4: Конфигурационный файл снова успешно загружен, и сайт снова перезапустится после этого шага

После активации соты выводится запрос на выполнение задачи самотестирования и генерируется отчет о самотестировании.

После сохранения результата самопроверки сайт перезапустится с опцией активации «Clock» и транспортного ресурса, и процесс завершится после рестарта.

| ogs                 |                 |                                                                                                    |
|---------------------|-----------------|----------------------------------------------------------------------------------------------------|
| Copy CopyAll        | Clear Clea      | arAll Unlook Top Dottom Export Settings                                                                                                    |
| Time -              | Туре            | Content                                                                                                    |
| 11/17/2022 15:51:16 | General Infor   | Download BBU Software 5GIIIBBU_ST.dtz(Part16) success!                                                                                                    |
| 11/17/2022 15:51:16 | Notice of Cha   | Software Pack Plan Subpackage Current Number(swPackPlanSubPackCurNum),Instance .1,Value changed 17                                                                                |
| 11/17/2022 15:51:16 | General Infor   | Download BBU Software SGIIIBBU_ST.dtz(Part17) success1                                                                                                    |
| 11/17/2022 15:51:19 | General Infor   | Download BBU Software SGIIIBBU_ST.dtz(Part18) success!                                                                                                    |
| 11/17/2022 15:51:19 | Notice of Cha   | Software Pack Plan Subpackage Current Number(swPackPlanSubPackCurNum),Instance .1,Value changed 19                                                                                |
| 11/17/2022 15:51:20 | General Infor   | Download BBU Software SGIIIBBU_ST.dtz(Part19) success!                                                                                                    |
| 11/17/2022 15:51:22 | General Infor   | Download BBU Software 5GIIIBBU_ST.dtz(Part20) success!                                                                                                    |
| 11/17/2022 15:51:23 | Notice of Cha   | Software Pack Plan Subpackage Current Number(swPackPlanSubPackCurNum),Instance .1,Value changed 21                                                                                |
| 11/17/2022 15:51:24 | General Infor   | Download BBU Software 5GIIIBBU_ST.dtz(Part21) success!                                                                                                    |
| 11/17/2022 15:51:25 | Event Notificat | ReceivedfileC:\temp\DTZ\5GIIIBBU_ST.dtz download success                                                                                                    |
| 11/17/2022 15:51:25 | Notice of Cha   | Row Status(swPackRowStatus),Instance .1.1,Value changed to: destroy                                                                                                    |
| 11/17/2022 15:51:25 | Notice of Cha   | Software Pack Plan Subpackage Current Number(swPackPlanSubPackCurNum),Instance .1,Value changed 22                                                                                |
|                     |                 | Version of SoftwarePack(swPackVersion),Instance .1.1,Value changed to: null<br>Download Time of Software Pack/swPackDownloadTime) Instance .1.1 Value changed to: 01/01/2009.00:0 |

Рис. 16 – ПО БС окно «Logs»

Подробное описание всех возможных настроек ПО БС, которые доступны пользователю через графический интерфейс веб-клиента или LMT, приведено в документе РУКОВОДСТВО ПО ЭКСПЛУАТАЦИИ СМТН.020101.001 РЭ.

#### 5 ПРОВЕРКА ПРОГРАММЫ

Проверка работоспособности ПО БС, после его установки на аппаратную платформу БС, выполняется сразу после пуско-наладки.

Проверка возможности подключения к программному-клиенту ПО БС, для доступа к графическому интерфейсу пользователя, заключается в проверке возможности авторизации в веб-клиенте ПО БС под учетными данными администратора.

Проверка БС после пуско-наладки, заключается в проверке основных функций БС

- I. Проверьте транспорт и GPS-ресурсы после перезагрузки.
- II. Синхронизация
  - а. Если состояние работы синхронизации отключено,
    - i. Проверьте, является ли физическое подключение GPS приёмника нормальным
  - Offsete
     MEData
     CellPlan
     Flohdnagement
     NetPlan
     LogManagement
     UE
     ToolBox

     Image: StartBode
     Image: StartBode
     Image: StartBode
     Image: StartBode
     Image: StartBode
     Image: StartBode
     Image: StartBode
     Image: StartBode
     Image: StartBode
     Image: StartBode
     Image: StartBode
     Image: StartBode
     Image: StartBode
     Image: StartBode
     Image: StartBode
     Image: StartBode
     Image: StartBode
     Image: StartBode
     Image: StartBode
     Image: StartBode
     Image: StartBode
     Image: StartBode
     Image: StartBode
     Image: StartBode
     Image: StartBode
     Image: StartBode
     Image: StartBode
     Image: StartBode
     Image: StartBode
     Image: StartBode
     Image: StartBode
     Image: StartBode
     Image: StartBode
     Image: StartBode
     Image: StartBode
     Image: StartBode
     Image: StartBode
     Image: StartBode
     Image: StartBode
     Image: StartBode
     Image: StartBode
     Image: StartBode
     Image: StartBode
     Image: StartBode
     Image: StartBode
     Image: StartBode
     Image: StartBode
     Image: StartBode
     Image: StartBode
     Image: StartBode
     Image: StartBode
     Image: StartBode
     Image: StartBode
     Image: StartBode
     Image: StartBode
     Image: StartBode
     Image: StartB

#### іі. Проверьте, не заблокирована ли чем-нибудь антенна GPS

#### Рис. 17 – ПО БС окно «Экран LMT, страница «GPS»

- III. Проверка работы транспортного соединения:
  - a. Если статус транспортного соединения отключен (disabled),
    - i. Проверьте доступность шлюза сайта и IP-адреса MME с сайта с помощью запроса «ping».
  - b. Для проверки запросов «Ping» зайдите в ToolBox 🗆 Diagnose Test
    - i. Если не удалось выполнить запрос «ping site gateway"
      - 1. Проверьте, наличие и правильность подключения проводов.
      - 2. Подтвердите у производителя правильность параметров на сетевом коммутаторе.
      - 3. Проверьте, соответствуют ли параметры спецификации.

- с. Если запрос «ping Site Gateway» выполнен успешно, но запрос «ping MME» не выполнен
  - і. Подтвердите, что ядро добавило информацию о сайте.
  - іі. Подтвердите у заказчика, является ли статус транспортного соединения сайт-ядро нормальным.
  - ііі. Проверьте, соответствуют ли параметры спецификации.
- IV. Проверьте состояние БС с помощью функции Station Flow Chart после ввода в эксплуатацию;
  - а. Нормальное состояние всех блоков БС "зеленое" (см скриншот) после пуско-наладки, особенно, если при загрузке конфигурационного файла была выбрана опция (по MME, по Src Clock Signal)
- V. Чтобы определить, в чем заключается проблема.
  - а. После активации сайта проверьте статус RRU;
  - b. После активации сайта проверьте информацию о сотах и их статус.

# ПЕРЕЧЕНЬ ТЕРМИНОВ И СОКРАЩЕНИЙ

| Сокращение       | Описание                                                                                                    |
|------------------|----------------------------------------------------------------------------------------------------|
| БС               | Базовая станция                                                                                                    |
| ГОСТ             | Государственный стандарт, принятый в Российской Федерации и других странах СНГ                                                                                                    |
| ЕСПД             | Единая система программной документации                                                                                                    |
| ОЗУ              | Оперативное запоминающее устройство, оперативная память, RAM                                                                                                    |
| OC               | Операционная система                                                                                                    |
| ПО               | Программное обеспечение                                                                                                    |
| ПО БС            | Программное обеспечение базовых станций «Система управления базовой станцией» (eNodeB и gNodeB)                                                                                                    |
| СУБД             | Система управления базами данных                                                                                                    |
| ЭВМ              | Электронная вычислительная машина                                                                                                    |
| AES-128, AES-256 | Стандарты шифрования данных                                                                                                    |
| API              | Application Programming Interface – набор правил и процедур, которые позволяют различным программным приложениям взаимодействовать друг с другом                                                                                                    |
| DHCP             | Dynamic Host Configuration Protocol – протокол динамической конфигурации хоста, который позволяет компьютерам автоматически получать IP-адреса и другие параметры, необходимые для работы в сети                                                                                                    |
| eNB              | eNB (evolved NodeB) – базовая станция в сетях мобильной связи 4G LTE. Она обеспечивает связь между абонентскими устройствами и сетью оператора. eNB отвечает за управление радиоресурсами, передачу данных и контроль качества сигнала                                                                                                    |
| gNB              | gNB (Next-Generation NodeB) - базовая станция в сетях мобильной связи 4G LTE, обеспечивающий связь между пользовательским оборудованием и развитым пакетным ядром. Функционально gNodeB является эквивалентом gNodeB.                                                                                                    |
| GHz, ГГц         | Гигагерц                                                                                                    |
| НТТР             | Hypertext Transfer Protocol – протокол передачи гипертекста, который используется<br>для передачи данных между веб-сервером и браузером                                                                                                    |
| HTTPS            | HTTP Secure – защищенный протокол передачи гипертекста, который обеспечивает безопасное соединение между пользователем и сервером. HTTPS использует шифрование данных для защиты от перехвата и подмены                                                                                                    |
| ICMP             | Internet Control Message Protocol, – это протокол управляющих сообщений в сетях, основанный на IP. Он используется для отправки и получения диагностических сообщений и сообщений об ошибках в IP-сетях                                                                                                    |
| IPsec            | Internet Protocol Security – протокол безопасности, который обеспечивает защиту данных, передаваемых по сети, от несанкционированного доступа, перехвата и модификации                                                                                                    |
| ІР-адрес         | Internet Protocol Address – уникальный адрес, который используется для идентификации<br>устройств в сети Интернет                                                                                                    |
| LTE              | Long-Term Evolution – стандарт мобильной связи четвертого поколения, который обеспечивает более высокую скорость передачи данных и лучшее покрытие по сравнению с предыдущими поколениями                                                                                                    |
| МНz, МГц         | Мегагерц                                                                                                    |
| MIMO             | Multiple Input Multiple Output – технология, которая позволяет увеличить скорость и эффективность передачи данных в беспроводных сетях. Она основана на использовании нескольких передатчиков и приемников, что позволяет увеличить количество потоков данных и улучшить качество связи. МІМО используется в Wi-Fi, 4G и 5G сетях и позволяет увеличить скорость передачи данных, снизить задержки и улучшить покрытие сети |
| NTP              | Network Time Protocol – протокол для синхронизации времени на компьютерах и других<br>устройствах в сети                                                                                                    |

| Сокращение       | Описание                                                                                                    |
|------------------|----------------------------------------------------------------------------------------------------|
| OMC              | Operation and Maintenance Center. Система «Центр эксплуатации и обслуживания»                                                                                                    |
| QPSK             | Quadrature Phase-Shift Keying – вид модуляции сигнала, который используется<br>в цифровой связи для передачи данных. Он основан на изменении фазы сигнала<br>на определенную величину в зависимости от значения бита данных. QPSK позволяет<br>передавать больше данных с меньшей вероятностью ошибок, чем другие виды<br>модуляции |
| RAN              | Radio Access Network – часть телекоммуникационной сети, которая обеспечивает доступ мобильных устройств к сети оператора. Она включает в себя все оборудование и инфраструктуру, необходимые для подключения абонентов к сети, такие как базовые станции, антенны, коммутаторы и другое оборудование                                |
| RJ-45            | Стандарт разъема для Ethernet-кабелей, который используется для подключения компьютеров и других устройств к интернету                                                                                                    |
| RRC              | RRC (Radio Resource Control) - управление радиоресурсами. Это протокол, который используется в сетях мобильной связи для управления ресурсами радиоинтерфейса                                                                                                    |
| SFP              | Special SubFrame Pattern – метод распределения субфреймов в сетях мобильной связи, который позволяет улучшить эффективность использования спектра и качество связи                                                                                                    |
| SHA-128, SHA-256 | Алгоритмы шифрования, которые используются для создания хэшей паролей в системах<br>безопасности                                                                                                    |
| SSH              | Secure Shell – сетевой протокол, который обеспечивает безопасную связь между узлами<br>в компьютерной сети. Он используется для выполнения различных задач, таких как вход<br>на удаленный сервер, передача файлов и управление устройствами                                                                                        |
| ТСР              | Transmission Control Protocol – протокол для обеспечения надежной передачи данных между компьютерами. Отвечает за установление соединения, управление потоком данных и подтверждение получения информации                                                                                                    |
| TCP/IPv4         | TCP/IPv4 (Transmission Control Protocol/Internet Protocol version 4) - набор протоколов, используемых для организации связи между устройствами в сети Интернет. TCP обеспечивает надежность передачи данных, а IPv4 – адресацию и маршругизацию пакетов                                                                             |
| TR-069           | TR-069, или Technical Report 069, это стандартный протокол для автоматической конфигурации, мониторинга и обслуживания устройств домашней автоматизации и интернета вещей (IoT)                                                                                                    |
| UDP              | User Datagram Protocol – транспортный протокол, который не гарантирует доставку данных и не управляет соединением, но обеспечивает более низкую задержку по сравнению с TCP                                                                                                    |
| VLAN             | Virtual Local Area Network – виртуальная локальная сеть, которая позволяет группировать<br>устройства в сети Ethernet без использования физического разделения на отдельные<br>физические сегменты сети                                                                                                    |
| WAN              | Wide Area Network – глобальная сеть. Это сеть, которая соединяет несколько локальных сетей или устройств в разных географических регионах.                                                                                                    |
| Ethernet         | Ethernet – технология, которая соединяет проводные локальные сети (LAN) и позволяет устройству взаимодействовать друг с другом по протоколу, являющемуся общим сетевым языком                                                                                                    |
| LMT              | Local Maintenance Terminal – локальный терминал обслуживания БС                                                                                                    |
| LMtT             | Local Maintenance Tool – программа предоставляющая графический интерфейс для доступа к настройкам БС                                                                                                    |

# ЛИСТ РЕГИСТРАЦИИ ИЗМЕНЕНИЙ

|      | Номера листов (страниц) |                 |       | Номера листов (страниц) Всего |                                 |                    | Вхоляший номер                 |         |      |
|------|-------------------------|-----------------|-------|-------------------------------|---------------------------------|--------------------|--------------------------------|---------|------|
| Изм. | изме-<br>ненных         | заменен-<br>ных | новых | аннулиро-<br>ванных           | листов<br>(стр.)<br>в документе | Номер<br>документа | сопроводительного<br>документа | Подпись | Дата |
|      |                         |                 |       |                               |                                 |                    |                                |         |      |
|      |                         |                 |       |                               |                                 |                    |                                |         |      |
|      |                         |                 |       |                               |                                 |                    |                                |         |      |
|      |                         |                 |       |                               |                                 |                    |                                |         |      |
|      |                         |                 |       |                               |                                 |                    |                                |         |      |
|      |                         |                 |       |                               |                                 |                    |                                |         |      |
|      |                         |                 |       |                               |                                 |                    |                                |         |      |
|      |                         |                 |       |                               |                                 |                    |                                |         |      |
|      |                         |                 |       |                               |                                 |                    |                                |         |      |
|      |                         |                 |       |                               |                                 |                    |                                |         |      |
|      |                         |                 |       |                               |                                 |                    |                                |         |      |
|      |                         |                 |       |                               |                                 |                    |                                |         |      |
|      |                         |                 |       |                               |                                 |                    |                                |         |      |
|      |                         |                 |       |                               |                                 |                    |                                |         |      |
|      |                         |                 |       |                               |                                 |                    |                                |         |      |
|      |                         |                 |       |                               |                                 |                    |                                |         |      |
|      |                         |                 |       |                               |                                 |                    |                                |         |      |
|      |                         |                 |       |                               |                                 |                    |                                |         |      |
|      |                         |                 |       |                               |                                 |                    |                                |         |      |
|      |                         |                 |       |                               |                                 |                    |                                |         |      |
|      |                         |                 |       |                               |                                 |                    |                                |         |      |
|      |                         |                 |       |                               |                                 |                    |                                |         |      |
|      |                         |                 |       |                               |                                 |                    |                                |         |      |
|      |                         |                 |       |                               |                                 |                    |                                |         |      |
|      |                         |                 |       |                               |                                 |                    |                                |         |      |